## 手机(平板)连接校园无线网络(HBU-1X)配置指南

河北大学校园无线网络(HBU-1X)采用 802.1x 认证接入方式,师生可在无线网络覆盖区域内使用手机或平板电脑,通过账号密码(职工号或学号+密码)认证接入。具体配置操作方法如下:

1、打开手机"设置"-->"WLAN(无线局域网)",开启无线局域网功能,等待搜索 WLAN 信号;

2、在搜索到的 WLAN 列表中选择"HBU-1X"进行配置;

3、常用选项的配置方法为:

① "EAP 方法"选择"PEAP";

②"阶段2身份验证"选择"无(不验证)"或"MSCHAPV2";

③"CA证书(用户证书)"选择"无(不验证)";

④"匿名身份"不填写;

⑤"身份"和"密码"两栏分别填入账号信息(职工号或学号+密码);

4、点击"连接",系统完成认证并连接无线网络。如弹出证书确认窗口,选择"是";

5、如因配置错误导致连接失败,可回到第2步中长按"HBU-1X",点击弹出对话框中的"忘记网络" 或"删除网络",重新搜索 WLAN 并选择"HBU-1X",按第3步所列方法重新配置。

因设备品牌、操作系统初始设置及版本差异,不同手机的配置界面、选项数量及名称等存在区别, 用户可根据实际情况做相应配置。图 1--图 3 为几种品牌手机的配置界面示意图。

| "all "all 🖸 🗭 🖲 🛞 🕲 😲 🛪 🛄 16:4/ | 46* 46*HP | 11:22                     | 0.10 4Gt 73% | 16:46   0.0K/s ⊙ | ∦ .Call <b>⊑£</b> 17   |
|---------------------------------|-----------|---------------------------|--------------|------------------|------------------------|
| ← HBU-1X                        | 取消        | 输入密码                      | 连接           | $\leftarrow$     |                        |
| EAP 方法 PEAP 〉                   | 请输入"HB    | U-1X"的密码                  |              | WLAN             |                        |
| 阶段 2 身份验证 → 不验证 >               | 密码        | (填入密码)                    | $\sim$       | 开启WLAN           |                        |
| CA 证书                           | EAP方法     |                           | PEAP         | ····· ·····      |                        |
| 未指定任何证书。您的网络连接将不是私密连接。          | 阶段2身份     | 验证 ———                    |              | HBU              | -1X                    |
| <sup>身份</sup><br>(填入职工号或学号)     | CA证书      | <sup>书</sup> 。您的网络连接将不是私密 | ●●● 不验证      | <b>身份(填入职工号</b>  | 号或学号)                  |
| <sup>匿名身份</sup><br>(匿名身份不要填写)   | 身份        | (填入职工号或等                  | 学号)          | 密码 (填入密码)        | ٥                      |
|                                 | 匿名身份      | (匿名身份不要均                  | <b>真写)</b>   | 高级选项             | 连接                     |
| 密码<br>(填入密码)<br>□ 显示高级选项        |           |                           |              | 12345<br>qwert   | 6 7 8 9 1<br>y u i o p |
| 取消 连接<br>图1                     |           | 图2                        |              | 图3               |                        |